## How to Perform a Public License Search

1. Open the Bureau of Professional Licensure online services website <u>https://ibplicense.iowa.gov</u>. Select General Public

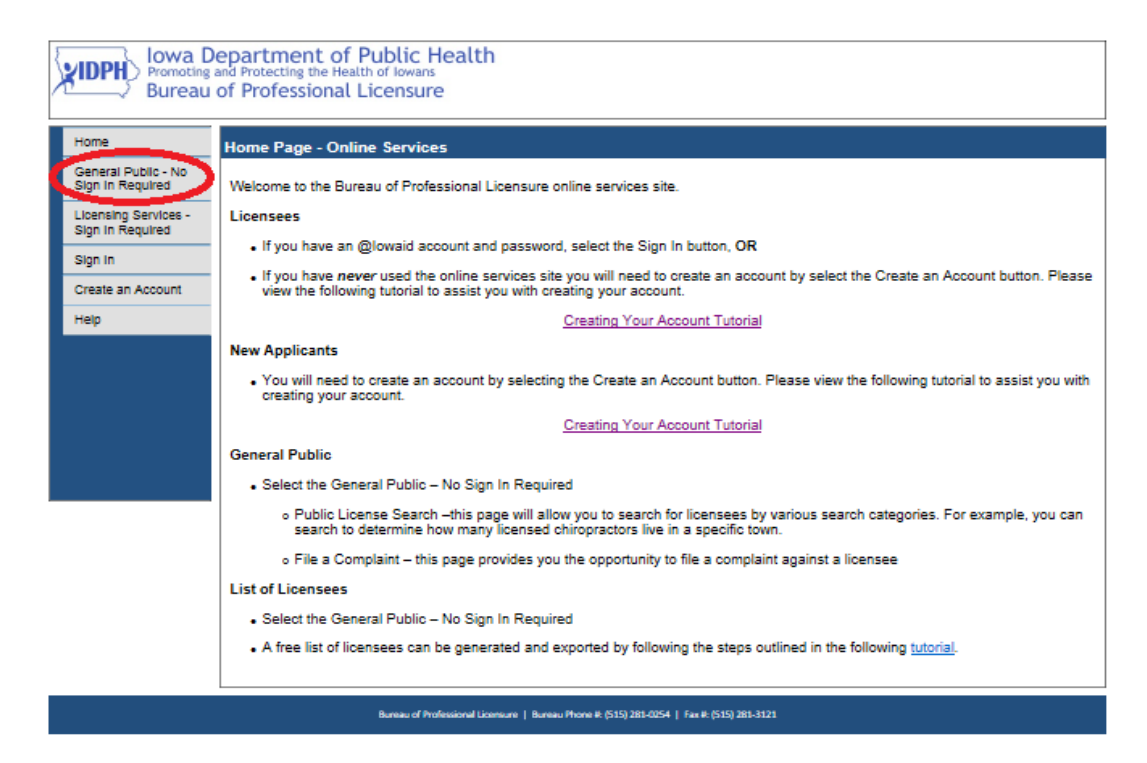

## 2. Select Public License Search

| Promoting<br>Bureau                                                                                                    | epartment of Public Health<br>and Protecting the Health of Iowans<br>of Professional Licensure                                                                                                    |  |  |  |  |  |  |  |  |
|----------------------------------------------------------------------------------------------------|----------------------------------------------------------------------------------------------------|--|--|--|--|--|--|--|--|
| Home                                                                                                    | Home Page - Online Services                                                                                                    |  |  |  |  |  |  |  |  |
| General Public - No<br>Sign in Required<br>Public Libense<br>Search<br>File a Complaint<br>Libensing Services -<br>Sign in Required<br>Sign in<br>Create an Account<br>Help | Welcome to the Bureau of Professional Licensure online services site. Licensees If you have an @lowaid account and password, select the Sign In button, OR If you have never used the online services site you will need to create an account by select the Create an Account button. Please view the following tutorial to assist you with creating your account. Creating Your Account Tutorial New Applicants You will need to create an account by selecting the Create an Account button. Please view the following tutorial to assist you with creating your account. Creating Your Account Tutorial |  |  |  |  |  |  |  |  |
|                                                                                                    | General Public                                                                                                    |  |  |  |  |  |  |  |  |
|                                                                                                    | Select the General Public – No Sign In Required                                                                                                    |  |  |  |  |  |  |  |  |
|                                                                                                    | <ul> <li>Public License Search –this page will allow you to search for licensees by various search categories. For example, you can<br/>search to determine how many licensed chiropractors live in a specific town.</li> </ul>                                                                                                    |  |  |  |  |  |  |  |  |
|                                                                                                    | <ul> <li>File a Complaint – this page provides you the opportunity to file a complaint against a licensee</li> </ul>                                                                                                    |  |  |  |  |  |  |  |  |
|                                                                                                    | List of Licensees                                                                                                    |  |  |  |  |  |  |  |  |
|                                                                                                    | Select the General Public – No Sign In Required                                                                                                    |  |  |  |  |  |  |  |  |
|                                                                                                    | A free list of licensees can be generated and exported by following the steps outlined in the following tutorial.                                                                                                    |  |  |  |  |  |  |  |  |
|                                                                                                    |                                                                                                    |  |  |  |  |  |  |  |  |

## 3. Enter the search criteria and make selections from the dropdown boxes, then select Search

| Promoting<br>Bureau                      | Department of Public Health<br>g and Protecting the Health of Iowans<br>J of Professional Licensure                                                                                                    |  |  |  |  |  |  |  |  |  |
|------------------------------------------|----------------------------------------------------------------------------------------------------|--|--|--|--|--|--|--|--|--|
| Home                                     | Public License Search                                                                                                    |  |  |  |  |  |  |  |  |  |
|                                          | Search Criteria                                                                                                    |  |  |  |  |  |  |  |  |  |
| General Public - No<br>Sign In Required  | License Number Board V                                                                                                    |  |  |  |  |  |  |  |  |  |
|                                          | First Name License Type                                                                                                    |  |  |  |  |  |  |  |  |  |
| Licensing Services -                     | Last Name Status 🗸                                                                                                    |  |  |  |  |  |  |  |  |  |
| Sign in Required                         | Establishment Name City                                                                                                    |  |  |  |  |  |  |  |  |  |
| Sign In                                  | (NOTE: If you enter a value end with "%" sign in any oriteria input box, it means you want to get all license records from this field with beginning pert value you just input.)                                                                                                    |  |  |  |  |  |  |  |  |  |
|                                          | Search Reset                                                                                                    |  |  |  |  |  |  |  |  |  |
| Create an Account                        | ie an Account                                                                                                    |  |  |  |  |  |  |  |  |  |
| Help                                     | You can search for individuals licensed by the Bureau of Professional Licensure. You do not need to complete all the boyes to complete the search. For example, if you wanted a list of all the athletic                                                                                                    |  |  |  |  |  |  |  |  |  |
|                                          | trainers that either have an active or inactive license simply select Athletic Training from the dropdown list in the Board box.                                                                                                    |  |  |  |  |  |  |  |  |  |
|                                          | The professional boards within the Bureau of Professional Licensure require primary source verification of credentials prior to issuing a license in this state. The Bureau is responsible for maintaining                                                                                                    |  |  |  |  |  |  |  |  |  |
|                                          | of the information on the website, including licensure information and public disciplinary action. The information provided on the website is the same information provided through verbal and mail werification information. The information provided instantiate information and is true and complete to the best of our knowledge. The Bureau helieves this site is asmoniate for verbal mail. |  |  |  |  |  |  |  |  |  |
|                                          | upon entering new information.                                                                                                    |  |  |  |  |  |  |  |  |  |
|                                          | If you wish to file a complaint use the Search Criteria box, search for the individual you want to make a complaint against. When searching make sure you are spelling the individual's name correctly.                                                                                                    |  |  |  |  |  |  |  |  |  |
|                                          | IF the individually appears an the lawse particle of the second                                                                                                    |  |  |  |  |  |  |  |  |  |
|                                          | In the individual's name appears on the lower portion of the screen.                                                                                                    |  |  |  |  |  |  |  |  |  |
|                                          | <ul> <li>Press <u>More info</u> located in the license details column. Press <u>File a Complaint</u> located near the bottom of the page</li> </ul>                                                                                                    |  |  |  |  |  |  |  |  |  |
|                                          | IF the individual's name does not appear after completing a search, press Eile a Complaint located near the bottom of the page.                                                                                                    |  |  |  |  |  |  |  |  |  |
|                                          |                                                                                                    |  |  |  |  |  |  |  |  |  |
|                                          | Export File & Completint                                                                                                    |  |  |  |  |  |  |  |  |  |
|                                          | Consister Appricant Doard Conservation Action Action Action Action Action Action Action Action Action Action Action Action Action                                                                                                    |  |  |  |  |  |  |  |  |  |
|                                          | Rureau of Professional Licensure   Bureau Bhone # /5151/281-0754   Bay # /5151/281-3121                                                                                                    |  |  |  |  |  |  |  |  |  |
|                                          |                                                                                                    |  |  |  |  |  |  |  |  |  |
|                                          |                                                                                                    |  |  |  |  |  |  |  |  |  |
| lowa D                                   | epartment of Public Health                                                                                                    |  |  |  |  |  |  |  |  |  |
| Promoting                                | and Protecting the Health of Iowans                                                                                                    |  |  |  |  |  |  |  |  |  |
| 🖳 💭 Bureau                               | of Professional Licensure                                                                                                    |  |  |  |  |  |  |  |  |  |
|                                          |                                                                                                    |  |  |  |  |  |  |  |  |  |
| Home                                     | Public Licence Search                                                                                                    |  |  |  |  |  |  |  |  |  |
|                                          | Search Criteria                                                                                                    |  |  |  |  |  |  |  |  |  |
| General Public - No<br>Sign In Required  | Licence Number Board Respiratory Care and Polyson V                                                                                                    |  |  |  |  |  |  |  |  |  |
| - and a sequence                         | First Name Licence Type Respiratory Care Practitioner V                                                                                                    |  |  |  |  |  |  |  |  |  |
| Licensing Services -<br>Sign In Required | Last Name atatus Active 🗸                                                                                                    |  |  |  |  |  |  |  |  |  |
| organ in required                        | Establishment Name City Charles City                                                                                                    |  |  |  |  |  |  |  |  |  |
| Sign In                                  | (NOTC: If you enser a value and with "5" algo in any oriteria input box, it means you want to get all license records from this field with beginning part value you just input.)                                                                                                    |  |  |  |  |  |  |  |  |  |
| Create an Account                        | Search Reset                                                                                                    |  |  |  |  |  |  |  |  |  |
| Help                                     | Van de servit for induktion lingend to the Europe of Botherines I inserves. Van de set and is consiste all the house to consiste the servit. Exception is the unserved a list of all the situation                                                                                                    |  |  |  |  |  |  |  |  |  |

You can search for individuals licensed by the Bureau of Professional Licensure. You do not need to complete all the boxes to complete the search. For example, if you wanted a list of all the athletic trainers that either have an active or inactive license simply select Athletic Training from the dropdown list in the Board box.

The professional boards within the Bureau of Professional Licensure require primary source verification of credentials prior to issuing a license in this state. The Bureau is responsible for maintaining all of the information on the website, including licensure information and public disciplinary action. The information provided on the website is the same information provided through verbal and mail verification, and is true and complete to the best of our knowledge. The Bureau believes this site is appropriate for verification information. Licensure information on the above website is updated instantly upon entering new information.

If you wish to file a complaint use the Bearoh Criteria box, search for the individual you want to make a complaint against. When searching make sure you are spelling the individual's name correctly.

IF the individual's name appears on the lower portion of the screen:

Press <u>lifere info</u> located in the license details column. Press <u>File a Complaint</u> located near the bottom of the page

IF the individual's name does not appear after completing a search, press File a Complaint located near the bottom of the page.

|          | Page     | No: 1 of 1 Pag    | es Total Records:                          | 3; 30 V Records p                | er Page |                               |            |                 |              |                 |                        |   |
|----------|----------|-------------------|--------------------------------------------|----------------------------------|---------|-------------------------------|------------|-----------------|--------------|-----------------|------------------------|---|
| 2        | Lioensed | Applicant         | Board                                      | License Type                     | Status  | Searched Name - Role          | Issue Date | Expiration Date | City         | Licence Details | Disolplinary<br>Action | 1 |
| M        | 000931   | Bret Kruthoff     | Respiratory Care<br>and<br>Polysomnography | Respiratory Care<br>Practitioner | Active  | Bret Kruthoff - Applicant     | 07/26/1996 | 03/31/2016      | Charles City | More Info       | No                     |   |
| <b>X</b> | 000915   | Dennis<br>Grant   | Respiratory Care<br>and<br>Polysomnography | Respiratory Care<br>Practitioner | Active  | Dennis Grant - Applicant      | 07/26/1996 | 03/31/2016      | Charles City | More Info       | No                     |   |
| •        | 01691    | TERRY<br>SCHRADER | Respiratory Care<br>and<br>Polysomnography | Respiratory Care<br>Practitioner | Active  | TERRY SCHRADER -<br>Applicant | 10/24/2000 | 03/31/2016      | Charles City | More Info       | No                     |   |

If you want to use the information to create a mailing list, select Export and the information will be downloaded into an Excel spreadsheet.